## CIMB BANK

## GHL

## **DCC Transaction Procedures**

Quick Referrence Guide Model: Engage V200t

| SALE (DCC)                                                                 |                                                                                                    | VOID (DCC)                                                                       |                                                                                                    | SETTLEMENT (DCC)                                                                                      |                                                                 |
|----------------------------------------------------------------------------|----------------------------------------------------------------------------------------------------|----------------------------------------------------------------------------------|----------------------------------------------------------------------------------------------------|----------------------------------------------------------------------------------------------------|-----------------------------------------------------------------|
| Terminal Display                                                           | <b>User-</b> Action                                                                                                    | Terminal Display                                                                 | <b>User-</b> Action                                                                                                    | Terminal Display                                                                                      | <b>User-</b> Action                                             |
| MAIN MENU<br>1. SALES<br>2. VOID<br>3. SETTLEMENT                          | Press <enter> Button<br/>for MENU<br/>1. Select 1. Sales and<br/>press <enter></enter></enter>                           | 1. SALES<br>2. VOID<br>3. SETTLEMENT                                             | 1. Press 2. VOID and<br>press <enter></enter>                                                                            | 1. SALES<br>2. VOID<br>3. SETTLEMENT                                                                  | 1. Press 3. SETTLEMENT<br>and press <enter></enter>             |
| SALE<br>Enter Amount : RM<br>0.00                                          | 2. Key-in Amount and<br>press <enter></enter>                                                                            | 7. DCC<br>8. eWALLET                                                             | 2. Scroll down to Select<br>7. DCC and<br>press <enter></enter>                                                          | SETTLE ALL HOSTS?                                                                                     | 2. YES or NO<br>If Select NO                                    |
| DCC RATE LOOKUP<br>SALE<br>RM 3.00<br>PRESENT CARD                         | 3. Insert Card                                                                                                    | Enter Password                                                                   | 3. Enter 4 Digit merchant password                                                                                       | 7. DCC<br>8. eWALLET                                                                                  | 3. Scroll down to Select<br>7. DCC and<br>press <enter></enter> |
| DCC RATE LOOKUP<br>FX RATE<br>2.891459<br>2.891459<br>2.891459<br>SGD 1.04 | 4.FX Quote slip will be<br>printed. Select 2 SGD<br>for S. Dollar Charge and<br>press <enter></enter>                    | Enter Trace No:                                                                  | 4. Key-in Trace# No<br>and press <enter></enter>                                                                         | Enter Password                                                                                        | 4. Enter 4 Digit<br>merchant password                           |
| SALE<br>SGD 1.04<br>Enter PIN                                              | 5. Enter 6 Digit Card Pin<br>(If any)                                                                                    | Trace # : 000009<br>16 JAN 2019 13.09.56<br>SALE<br>552115XXXXX5757<br>SGD: 1.04 | 5. Press <enter></enter>                                                                                                 | DCC<br>SALE: SGD 1.04<br>REFUND: SGD 0.00<br>TOTAL: SGD 1.04<br>TOTAL: SGD 1.04<br>TOTAL TXN COUNT: 1 | 5. Press <enter></enter>                                        |
| SALE<br>CONNECTING HOST 1<br>EMV Processing                                | 6. Connecting to host<br>Transaction Approved With<br>Receipt Print Out                                                  | CONNECTING HOST 1<br>EMV Processing<br>Approved                                  | 6. Connecting to host<br>Transaction Approved With<br>Receipt Print Out                                                  | CONNECTING HOST 1<br>EMV Processing<br>Approved                                                       | 6. Receiving<br>EMV Processing<br>Settlement Successful         |
| Printing receipt                                                           | 7. Print merchant &<br>customer copy.<br>Tear receipt, obtain signature<br>on merchant copy & return<br>card to customer | Printing receipt                                                                 | 7. Print merchant &<br>customer copy.<br>Tear receipt, obtain signature<br>on merchant copy & return<br>card to customer | Printing receipt                                                                                      | 7. Tear settlement slip                                         |